## Guida iscrizione Community

## trasporti.social.marche.it

1. Collegarsi con un browser all'indirizzo : <u>http://trasporti.social.marche.it/</u>

2. Viene visualizzata la seguente schermata di autenticazione che permette di selezionare il sistema di autenticazione che si intende utilizzare:

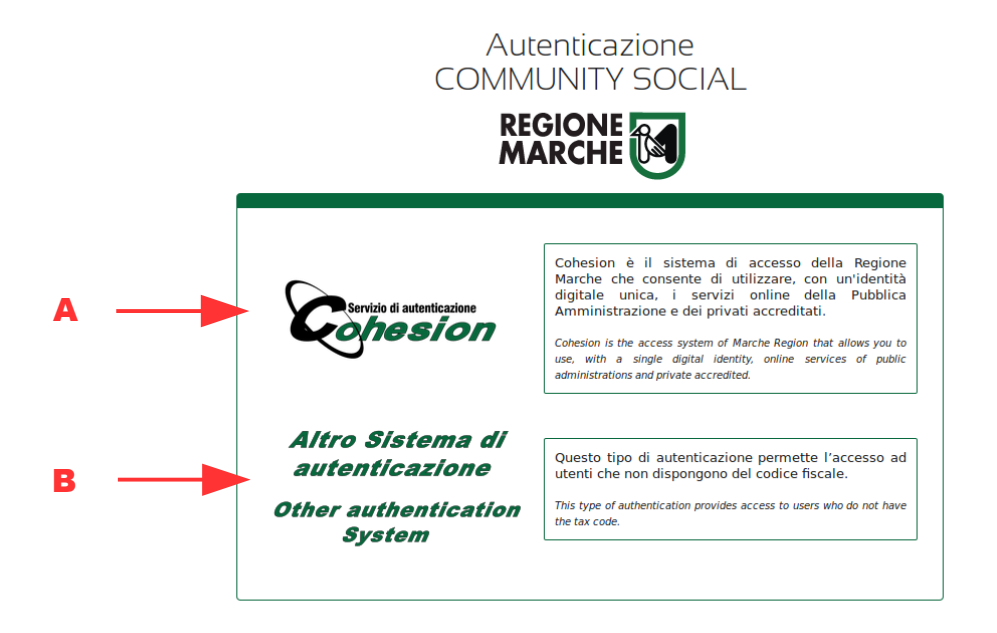

Selezionare "A" per accedere o registrarsi alla community tramite il "Servizio di autenticazione Cohesion" (seguire i passaggi descritti nel file "allegato Guida iscrizione community trasporti con Servizio autenticazione Cohesion")

Selezionare "B" per accedere o registrarsi alla community tramite email e password (Altro sistema di autenticazione) – per utenti che non dispongono del codice fiscale

Selezionando l'opzione "B" viene visualizzata la seguente schermata:

| COMMUNITY<br>REGIONE () Trasporti |
|-----------------------------------|
| Email                             |
| Password                          |
| Entra                             |
| Hai dimenticato la password?      |
| Registrati                        |
|                                   |

3. cliccando su "Registrati" viene visualizzata la seguente schermata di registrazione utente:

| nome       | ✓ |
|------------|---|
| cognome    | < |
| email      | < |
| password   | < |
|            |   |
| Registrati |   |
|            |   |

4. Compilando i 4 campi richiesti e cliccando sul bottone "Registrati" viene inviata una mail all'indirizzo specificato con le credenziali per accedere alla community trasporti.

5. Collegandosi all'indirizzo : <u>http://trasporti.social.marche.it/</u> e selezionando "Altro Sistema di autenticazione" (opzione "B") nella schermata iniziale di scelta della modalità di autenticazione, viene visualizzata la seguente schermata:

| Email                        |
|------------------------------|
| Password                     |
| Entra                        |
| Hai dimenticato la password? |
| Registrati                   |

6. inserendo le proprie credenziali (email e password) e cliccando su "Entra" viene visualizzata la seguente schermata di benvenuto:

|              | Community Trasport Social herations della Pattatorna di      Tutti I gruppi     Community Trasport Social heraticata alle tematice del     Tutti I gruppi |  |
|--------------|----------------------------------------------------------------------------------------------------|--|
|              | relazione, cor Ciao Redazione Trasporti! work.                                                                                                    |  |
| Post privati | Questo sister Ti diamo il benvenuto su Teammeet zione, il dibattito e lo settore, Enti Locali e Settore, Enti Locali e                                    |  |
| 🗂 Eventi     | collaborare con il tuo team.                                                                                                    |  |
|              | Istiluzionali, n<br>recenime isti                                                                                                    |  |
|              | quindi svolge Successivo» Chiudi û aderente alle reali<br>necessită, de                                                                                   |  |
|              | migliori, archiviando documentazione e creando cataloghi di "best practices".                                                                             |  |
|              | Saranno garantite la sicurezza e la riservatezza del dati, del documenti, delle conversazioni                                                             |  |

7. Al primo accesso viene avviato il tour interattivo della piattaforma, potete seguirlo o premere su "Chiudi" (si può rilanciare successivamente)

Le prime operazioni da compiere sono le seguenti (il dettaglio di ciascuna è descritto nel seguito) :

- Compilazione del proprio "Profilo"
- Iscrizione ai gruppi di proprio interesse
- Inserire i primi contenuti (post)
- Eventuali richieste di contatto con alcuni utenti già iscritti nella community

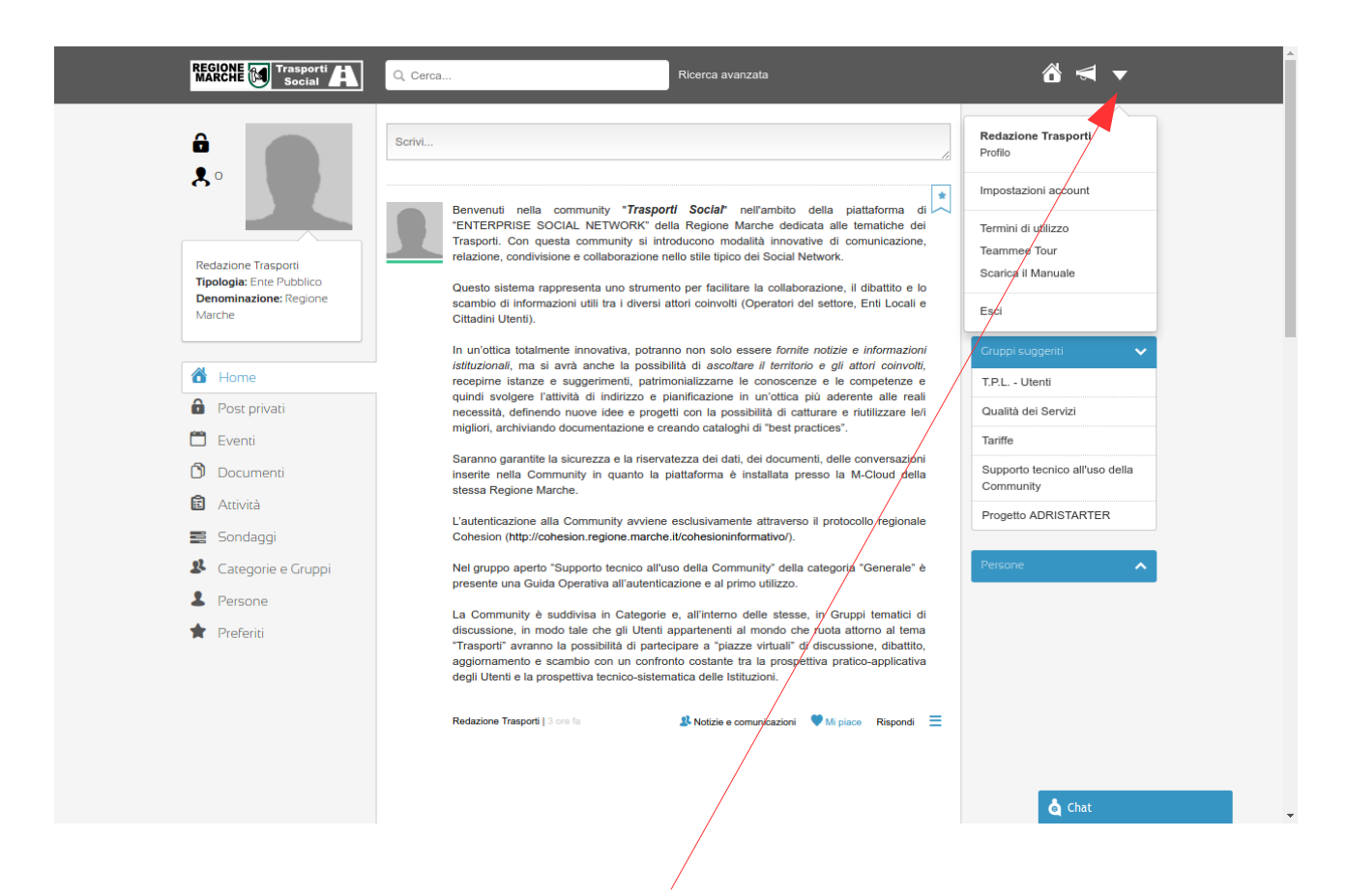

8. Dalla schermata iniziale, premendo sulla "freccia" in alto a destra si accede al menu dove è presente il link al proprio profilo personale :

| REGIONE Trasporti                                                                   | Q Cerca                                                          | Ricerca avanzata            | 8                                              |
|-------------------------------------------------------------------------------------|------------------------------------------------------------------|-----------------------------|------------------------------------------------|
| ê<br>* •                                                                            | Modifica<br>Tipologia: Ente Pubblico<br>Denominazione: Regione M | sporti<br><sup>Aarche</sup> | Categorie e Gruppi  Q. Ricerca gruppi Generale |
| Redazione Trasporti<br>Tipologia: Ente Pubblico<br>Denominazione: Regione<br>Marcha | Prost                                                            | 💄 Profilo                   | Notizie e comunicazioni     Tutti i gruppi     |
| Marci le                                                                            | Dati Personali                                                   | 🖋 Modifica 🔻                | Gruppi suggeriti 🗸 🗸                           |
| 📸 Home                                                                              | Lingua Madre:                                                    |                             | T.P.L Utenti                                   |
| Post privati                                                                        | Dati Professionali                                               | Modifica 💌                  | Qualità dei Servizi                            |
| 🗂 Eventi                                                                            |                                                                  | "Junica 🔹                   | Tariffe                                        |
| Documenti                                                                           | Tipologia: Ente Pu<br>Denominazione: Regione                     | ibblico<br>e Marche         | Supporto tecnico all'uso della<br>Community    |
| Attività                                                                            | Servizio / Ufficio:                                              |                             | Progetta ADRISTARTER                           |
| 📰 Sondaggi                                                                          | Posizione/Ruolo:                                                 |                             | Plogetto ADRISTARTER                           |
| S Categorie e Gruppi                                                                | CAP:                                                             |                             | Persone                                        |
| L Persone                                                                           | Comune:                                                          |                             |                                                |
| 📌 Preferiti                                                                         | Provincia:                                                       |                             |                                                |
|                                                                                     | Email:                                                           |                             |                                                |
|                                                                                     | Skype:                                                           |                             |                                                |
|                                                                                     | Impostazioni                                                     | Modifica 👻                  |                                                |
|                                                                                     | Nome: Redazione                                                  |                             |                                                |
|                                                                                     | Cognome: Trasporti                                               |                             | 👌 Chat                                         |
|                                                                                     | Email: faces and Olates                                          | - distants in               |                                                |

9. cliccando sull'immagine a sinistra del proprio nome appare il link "Modifica" con cui è possibile inserire una propria foto, facendo sfoglia e successivamente "invia" nella seguente schermata che appare :

| REGIONE Trasporti                                                                                                    | Q Cerca                                                                                                    | Ricerca avanzata                            | õ 🚽 🔻                                         |
|----------------------------------------------------------------------------------------------------|----------------------------------------------------------------------------------------------------|---------------------------------------------|-----------------------------------------------|
| Redazione Trasporti                                                                                                    | Modifica<br>Tipologia: Ente Pubblico<br>Denominazione: Region                                                                         | rasporti<br>e Marche                        | Categorie e Gruppi Q. Ricerca gruppi Generale |
| Tipologia: Ence Pubblico<br>Denominazione: Regione<br>Marche<br>Home<br>Post privati<br>Eventi<br>Documenti<br>Attività<br>Sondanni | Dati Personali<br>Lingua Madre:<br>Dati Professionali<br>Tipologia:<br>Denominazione:<br>Servizio / Ufficio:<br>Posizione/Ruolo:      | Modifica  Modifica  Modifica  Annulla INVIA |                                               |
| <ul> <li>Sonaaggi</li> <li>Categorie e Gruppi</li> <li>Persone</li> <li>Preferiti</li> </ul>                                        | Indirizzo:<br>CAP:<br>Comune:<br>Provincia:<br>Telefono:<br>Email:<br>Skype:<br>Impostazioni<br>Nome: Redazione<br>Cognome: Trasporti | Modifica 👻                                  | Persone                                       |

10. A questo punto potete caricare alcune informazioni aggiuntive che possono servire per qualificarvi professionalmente all'interno della community.

11. Vi consigliamo di compilare la sezione "Dati Professionali" cliccando su "Modifica" ed una volta inseriti i dati premendo su "Salva" per confermarli :

| Redazione Trasporti<br>Tipologia: Ente Pubblico | Denominazion         | ne: Regione Marche       | ofilo        | Generale<br>Notizie e comunicazioni                                   |
|-------------------------------------------------|----------------------|--------------------------|--------------|-----------------------------------------------------------------------|
| Denominazione: Regione<br>Marche                | Dati Personali       |                          | 🖋 Modifica 🗸 | <ul> <li><u>Tutti i gruppi</u></li> <li>Gruppi suggeriti ✓</li> </ul> |
| 🚹 Home                                          | Lingua Madre:        |                          |              | T.P.L Utenti                                                          |
| Post privati                                    | Dati Professionali   |                          | Modifica 👻   | Qualità dei Servizi                                                   |
| 🗂 Eventi                                        |                      |                          |              | Tariffe                                                               |
| Documenti                                       | Tipologia * :        | Ente Pubblico V          |              | Supporto tecnico all'uso della                                        |
| Attività                                        | Denominazione * :    | Ente Pubblico<br>Azienda |              | Community                                                             |
| Sondaggi                                        | Servizio / Ufficio : | Privato                  |              | Progetto ADRISTARTER                                                  |
|                                                 | Posizione/Ruolo :    |                          |              | Percone                                                               |
| Categorie e Gruppi                              | Indirizzo :          |                          |              |                                                                       |
| Persone                                         | CAP :                |                          |              |                                                                       |
| 🖈 Preferiti                                     | Comune :             |                          |              |                                                                       |
|                                                 | Provincia :          |                          |              |                                                                       |
|                                                 | Telefono :           |                          |              |                                                                       |
|                                                 |                      |                          |              |                                                                       |
|                                                 | Email :              |                          |              |                                                                       |

12. Categorie e gruppi : nella community "trasporti" sono presenti diversi gruppi organizzati in cartelle, vi consigliamo di cliccare sulla scritta "Categorie e Gruppi" ed iscrivervi ai gruppi che vi interessano :

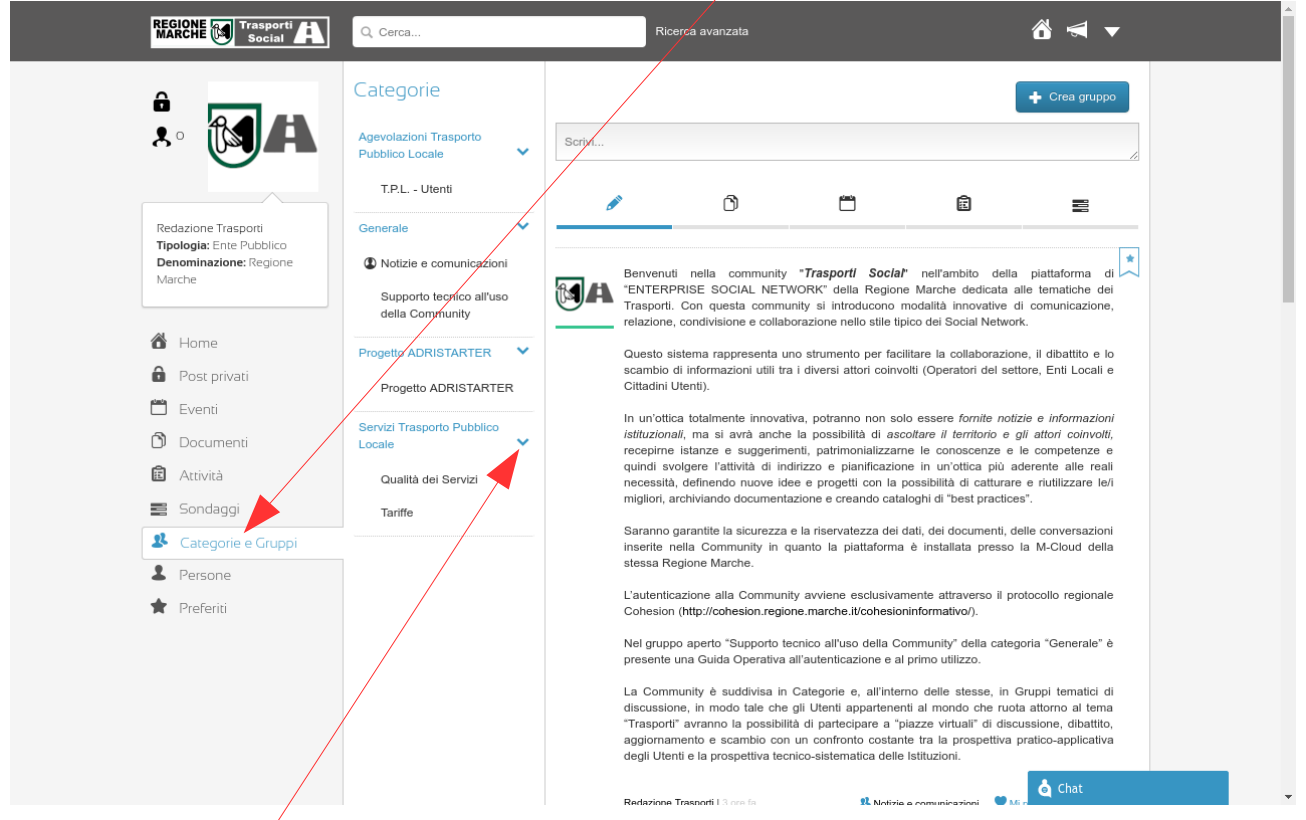

Cliccando sulla "freccia" vengono visualizzati i gruppi di ciascuna categoria, selezionando un gruppo (es. T.P.L. - Utenti) viene visualizzata la seguente schermata di dettaglio e premendo sulla scritta "Iscriviti al gruppo" si richiede l'iscrizione al gruppo :

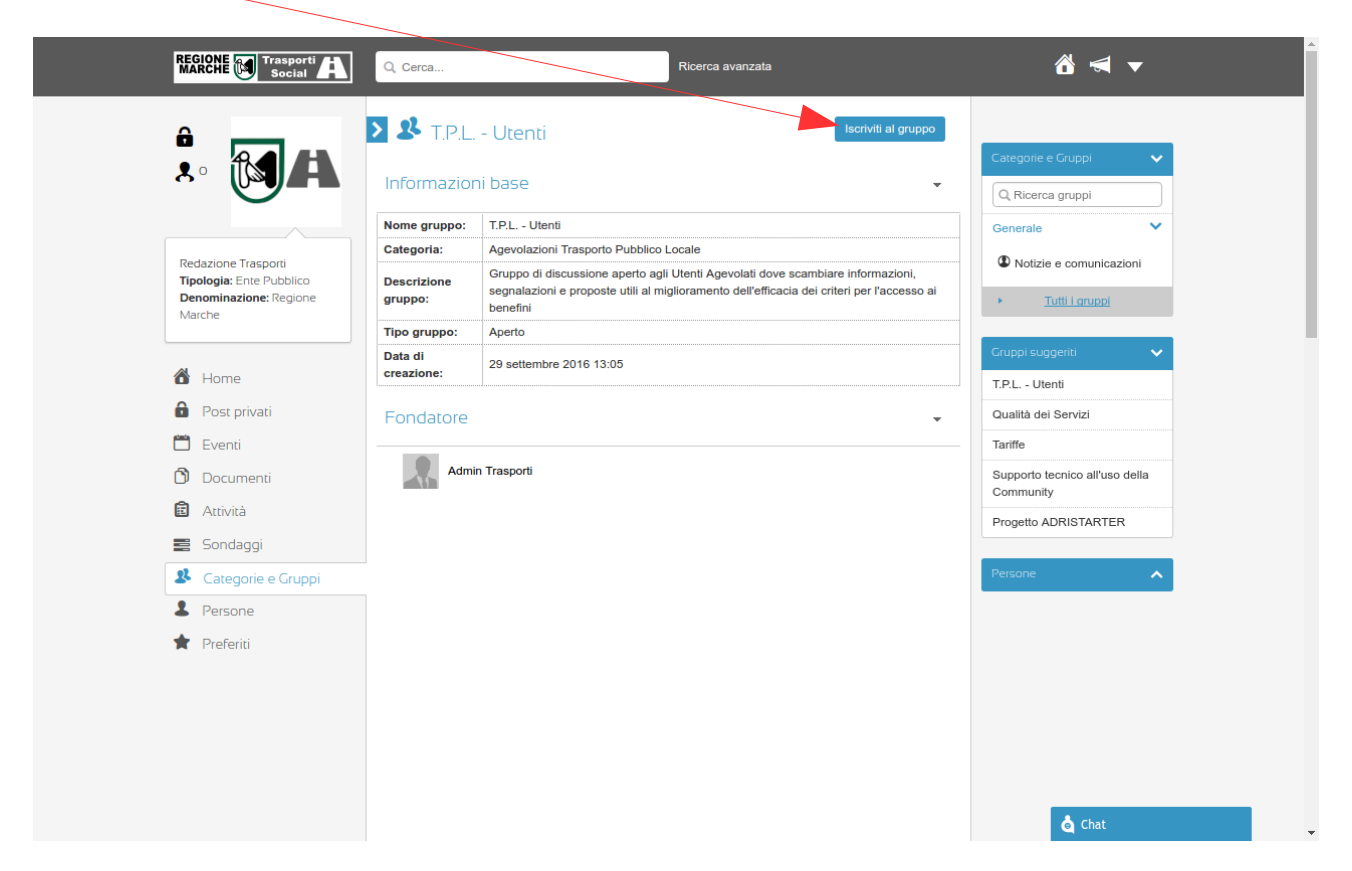

Se il gruppo è aperto, si viene iscritti automaticamente a seguito della richiesta, mentre se il gruppo è moderato si deve attendere l'autorizzazione da parte del fondatore.

Una volta iscritti, nella sezione destra della pagina iniziale troverete i gruppi a cui siete iscritti e sulla sinistra del nome del gruppo una icona che identifica il fatto che siete iscritti a quel gruppo :

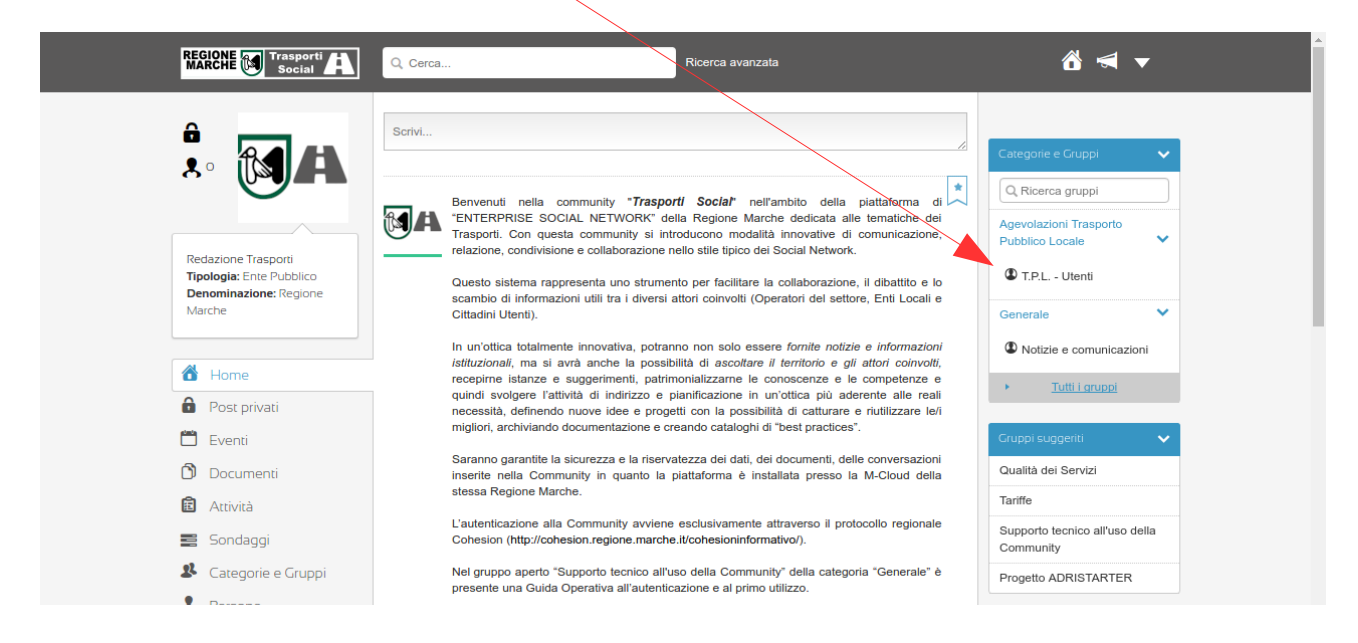

13. Visualizzazione contenuti : nella sezione centrale della pagina iniziale vengono visualizzati i post presenti nei gruppi a cui siete iscritti, ciascun post presenta tutte le informazioni necessarie per comprendere e gestire l'informazione condivisa:

| Marche              | D.G.R. n° 1010 del 29/08/2016                                                                                                    | Generale V                                  |
|---------------------|----------------------------------------------------------------------------------------------------|---------------------------------------------|
| 诸 Home              | Determinazione dei criteri e delle modalità di concessione delle agevolazioni tariffarie sui     servizi di T.P.L. automobilistico e ferroviario regionale e locale, a favore delle fasce     socialmente deboli, per il periodo 01/09/2017e - 31/08/2017 nei limiti delle risorse finanziarie     4                                                                                                    | Notizie e comunicazioni     Tutti i gruppi  |
| Post privati        | disponibili"                                                                                                    |                                             |
| 🛗 Eventi            |                                                                                                    | Gruppi suggeriti 🗸 🗸                        |
| Documenti           | _                                                                                                    | Qualità dei Servizi                         |
| Attività            | REGIONE MARCHE         #data           Guilt A + GROWER         22:-06:20.6                                                                                                    | Tariffe                                     |
| n Sondaggi          | DELEBERAZIONT DELIA CHI NTA REGIONALIF<br>ADUNA SZA N. <sup>20</sup> I PEQUATTRA N. <sup>5</sup>                                                                                                    | Supporto tecnico all'uso della<br>Community |
| Scategorie e Gruppi |                                                                                                    | Progetto ADRISTARTER                        |
| 2 Persone           | C BC and the second second sec |                                             |
| Treferiti           | 1085 Textor, to toward de la alex sactureme e délat, pre<br>11 porton Construction de la tradedonte de la constru-<br>cisario l'associate allocatival.                                                                                                    | Persone                                     |
|                     | DGR1010_16.pdf   813 kB<br>Redazione Trasporti   5 ore fa                                                                                                    |                                             |
|                     | 5 <u>Redazione Trasporti   4 ore fa</u><br><u>Modificato 2 minuti fa</u><br><u>6</u><br>7<br>8                                                                                                    |                                             |

1. Contenuto del post affiancato dalla foto profilo di chi lo ha inserito

2. Se è stato associato un documento, è possibile visualizzarlo (senza doverlo scaricare) cliccando sopra il thumbnail (l'icona di preview del documento)

3. E' sempre possibile anche scaricare in locale il documento

4. Se il post riguarda un argomento su cui è importante mantenere il focus, cliccando sul segnalibro, è possibile inserirlo nel filtro personale dei post preferiti

5. Viene sempre mostrato il nome dell'utente che ha inserito il post e la data e l'orario di inserimento

6. Viene evidenziato il gruppo di lavoro in cui il post è stato inserito

7. Come nei principali social network è possibile esprimere il gradimento

8. Cliccando sul Rispondi possiamo generare discussioni condivise sull'argomento del post

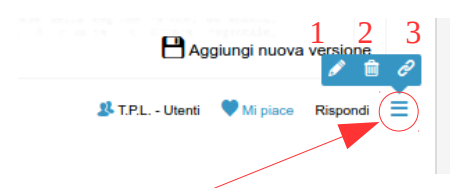

Cliccando sull'icona funzioni (indicata in figura) è possibile:

- 1. Modificare il post (funzione attiva solo per l'autore)
- 2. Eliminare il post (funzione attiva per l'autore o per un ruolo specifico di moderatore)
- 3. Generare e copiare il permalink (funzione attiva per tutti)
- Il permalink è un link assoluto allo specifico post.

Mediante questo link è possibile collegare il post ad altri post.

14a. Scrivere un contenuto nella community : se si vuole pubblicare un contenuto all'interno di un gruppo (verificando che si sia iscritti al gruppo stesso) occorre selezionare il gruppo a cui si appartiene, quindi cliccando sulla sezione "Scrivi..." della seguente schermata

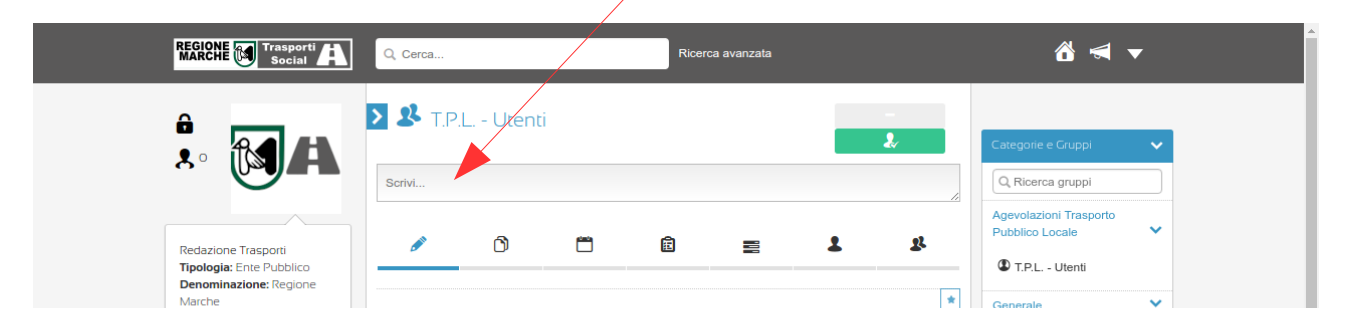

viene visualizzato il seguente editor per permettere di inserire e formattare il testo ed allegare link, file o video :

| REGIONE Trasporti                                            | Q, Cerca                                                                                                    | Ricerca avanzata |                  | õ 🖪 🔻                                     |
|--------------------------------------------------------------|----------------------------------------------------------------------------------------------------|------------------|------------------|-------------------------------------------|
| â                                                            | Structure Structure Struct |                  |                  |                                           |
|                                                              |                                                                                                    | 🖋 Post           | <b>4</b> 7       | Categorie e Gruppi                        |
| Reduziono Traccosti                                          | T.P.L Utenti                                                                                                    |                  | ×                | Agevolazioni Trasporto<br>Pubblico Locale |
| Tipologia: Ente Pubblico<br>Denominazione: Regione<br>Marche |                                                                                                    |                  | * © · ( 4        | T.P.L Utenti                              |
|                                                              | Scrivi 1                                                                                                    | 2                | 2.               | Notizie e comunicazioni                   |
| <ul><li>Home</li><li>Post privati</li></ul>                  |                                                                                                    |                  |                  | • <u>Tutti i gruppi</u>                   |
| 💾 Eventi                                                     |                                                                                                    |                  | Annulla Pubblica | Gruppi suggeriti 🗸 🗸                      |
| 🖒 Documenti                                                  |                                                                                                    |                  |                  | Qualità dei Servizi                       |
| Attività                                                     | e 🖉 🖉                                                                                                    | Ö 🖻 🚍            | 2 2              | Tariffe                                   |
| n Sondaggi                                                   |                                                                                                    |                  |                  | Supporto tecnico all'uso della            |

- 1. Un editor con le principali funzioni per la formattazione dei testi
- 2. La possibilità di collegare video esterni, allegare file, collegare tramite link risorse esterne o inserire delle immagini all'interno del testo.
- 3. Lavorare agilmente a schermo intero
- 4. Inserire emoticons per una comunicazione moderna e smart

Cliccando su "Pubblica" il contenuto ed i relativi file allegati viene inserito nella community

14b. Se il contenuto deve essere inviato a tutti i propri contatti od ad un singolo utente (post privato), dopo aver verificato che esiste tra l'autore ed il destinatario una relazione (contatto) lasciare "Tutti i contatti" o ricercare il nome dell'utente e poi seguire le istruzioni al punto precedente

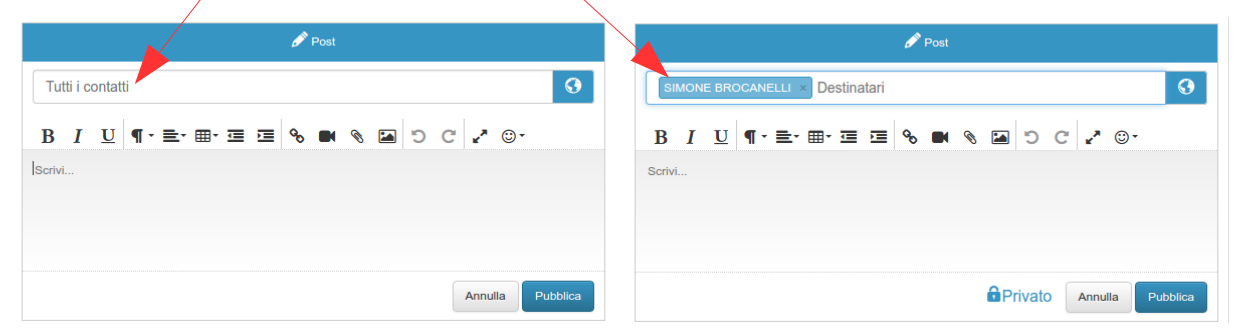

15. Richiesta di contatto: cliccando su "Persone" e successivamente su "Mostra tutte le persone" è possibile visualizzare tutte gli utenti registrati sulla community trasporti

| REGIONE MARCHE Trasporti                                                            | Q Cerca                                           | Ricerca avanzata                      | õ                                                                   |
|-------------------------------------------------------------------------------------|---------------------------------------------------|---------------------------------------|---------------------------------------------------------------------|
|                                                                                     | 2 Persone                                         | Mostra tutte le persone               | Categorie e Gruppi                                                  |
| 0                                                                                   | Persone che potresti conoscere<br>Admin Trasporti |                                       | Q, Ricerca gruppi<br>Agevolazioni Trasporto<br>Pubblico Locale      |
| Redazione Trasporti<br>Tipologia: Ente Pubblico<br>Denominazione: Regione<br>Marche |                                                   | 2 <sub>0</sub> Aggiungi ai contatti 🔰 | C T.P.L Utenti                                                      |
| d Home                                                                              | SIMONE BROCANELLI                                 |                                       | Notizie e comunicazioni                                             |
| <ul> <li>Post privati</li> <li>Eventi</li> </ul>                                    |                                                   | 🕹 Rimuovi dai contatti                | Cruppi suggeriti                                                    |
| 🗇 Documenti<br>💼 Attività                                                           |                                                   |                                       | Qualità dei Servizi<br>Tariffe                                      |
| <ul> <li>Sondaggi</li> <li>Catego</li> <li>Gruppi</li> </ul>                        |                                                   |                                       | Supporto tecnico all'uso della<br>Community<br>Progetto ADRISTARTER |
| Persone                                                                             |                                                   |                                       | Persone 🗸                                                           |

per richiedere un contatto ad un utente della community è sufficiente cliccare su "Aggiungi ai contatti", inserire un breve messaggio e cliccare su "Invia richiesta"

|                                                                           | Q Cerca           | Ricerca avanzata        | ☆ ◄ ▼                                     |
|---------------------------------------------------------------------------|-------------------|-------------------------|-------------------------------------------|
| ê 👝 🚽                                                                     | 2 Persone         |                         |                                           |
|                                                                           |                   | Tutti i contatti        | Categorie e Gruppi 🗸 🗸                    |
|                                                                           | Persone           | Risultati trovati: 5    | Q Ricerca gruppi                          |
|                                                                           | SIMONE BROCANELLI |                         | Agevolazioni Trasporto<br>Pubblico Locale |
| Redazione Trasporti<br>Tipologia: Ente Pubblico<br>Denominazione: Regione |                   | 🕹 Rimuovi dai contatti  | T.P.L Utenti                              |
| Marche                                                                    | GABRIELE FRIGIO   |                         | Generale                                  |
|                                                                           |                   | 2o Aggiungi ai contatti | Notizie e comunicazioni                   |
| Home                                                                      | Aggiungi u        | n messaggio             | Tutti i gruppi                            |
| Post privati                                                              | SIEFANOI          | Aggiungi ai contatti    |                                           |
| 🛱 Eventi                                                                  |                   |                         | Gruppi suggeriti 🗸 🗸                      |
| Documenti                                                                 | BARBARA           | inulla Invia richiesta  | Qualità dei Servizi                       |
| Attività                                                                  |                   | 2o Aggiungi ai contatti | Tariffe                                   |

Una volta accettata la richiesta dall'utente, il nominativo verrà inserito nella lista dei propri contatti e sarà possibile inviare un post privato a quest'ultimo. Per visualizzare la lista dei propri contatti è sufficiente cliccare sull'icona presente alla sinistra della propria foto o su "Persone"

|                                                    | Q Cerca                        | Ricerca avanzata        | ሸ ◄ ▼                                       |
|----------------------------------------------------|--------------------------------|-------------------------|---------------------------------------------|
|                                                    | <b>&amp;</b> Persone           |                         | Categorie e Gruppi 🛛 🗸                      |
|                                                    | Persone che potresti conoscere | mostra tutte le persone | Q Ricerca gruppi                            |
|                                                    | Admin Trasporti                |                         | Agevolazioni Trasporto Pubblico Locale      |
| Tipologia: Ente Pubblico<br>Denominazione: Regione |                                | Aggiungi ai contatti    | D T.P.L Utenti                              |
| Marche                                             | Contatti (l)                   |                         | Generale 💙                                  |
| A Home                                             |                                |                         | Notizie e comunicazioni                     |
| Post privati                                       |                                | Simuovi dai contatti    | <u>Tutti i gruppi</u>                       |
| 🗂 Eventi                                           |                                |                         | Gruppi suggeriti 🗸 🗸                        |
| Documenti                                          |                                |                         | Qualità dei Servizi                         |
| 🗟 Attività                                         |                                |                         | Tariffe                                     |
| 📰 Sondaggi                                         |                                |                         | Supporto tecnico all'uso della<br>Community |
| Sategorie e Gruppi                                 |                                |                         | Progetto ADRISTARTER                        |
| 2 Persone                                          |                                |                         |                                             |

Infine per inviare un messaggio privato ad un contatto è possibile seguire i passaggi specificati al punto 14b della presente guida oppure (dopo aver selezionato il nominativo dalla lista dei propri contatti) cliccare sul link "Invia messaggio privato" presente nel profilo dell'utente selezionato

| REGIONE MARCHE Trasporti                                     | Q Cerca                                                                                                    | õ 🖪 🔻                                                                                |
|--------------------------------------------------------------|----------------------------------------------------------------------------------------------------|--------------------------------------------------------------------------------------|
| Redazione Trasporu                                           | SIMONE BROCANELLI<br>Tipologia: Azienda<br>Denominazione: L@Teca Digitale S.r.I.<br>Telefono: 3349885198<br>Email: simone.brocanelii@latecadigitale.it | Categorie e Gruppi<br>Q. Ricerca gruppi<br>Agevolazioni Trasporto<br>Pubblico Locale |
| Tipologia: Ente Pubblico<br>Denominazione: Regione<br>Marche | Rimuovi dai contatti // Invia messaggio priva           Ultimo accesso: 11 ottobre 2016 17:48                                                          | to Generale V                                                                        |
| Home                                                         | Post & Profile                                                                                                    | Notizie e comunicazioni     Tutti i gruppi                                           |
| <ul><li>Post privati</li><li>Eventi</li></ul>                | Nessun elemento da visualizzare                                                                                                    | Gruppi suggeriti 🗸                                                                   |
| Documenti                                                    |                                                                                                    | Qualità dei Servizi<br>Tariffe                                                       |
| <ul> <li>Sondaggi</li> <li>Categorie e Gruppi</li> </ul>     |                                                                                                    | Supporto tecnico all'uso della<br>Community                                          |
| <ul> <li>Persone</li> <li>Referiti</li> </ul>                |                                                                                                    | Progetto ADRISTARTER                                                                 |
| A Pleelu                                                     |                                                                                                    | Cerca persone     SIMONE BROCANELLI                                                  |
|                                                              |                                                                                                    | Admin Trasporti<br>STEFANO PIERANGELI                                                |
|                                                              |                                                                                                    | GABRIELE FRIGIO<br>BARBAI 👌 Chat                                                     |

16. Riepilogo Funzionalità presenti nella Pagina Iniziale della community :

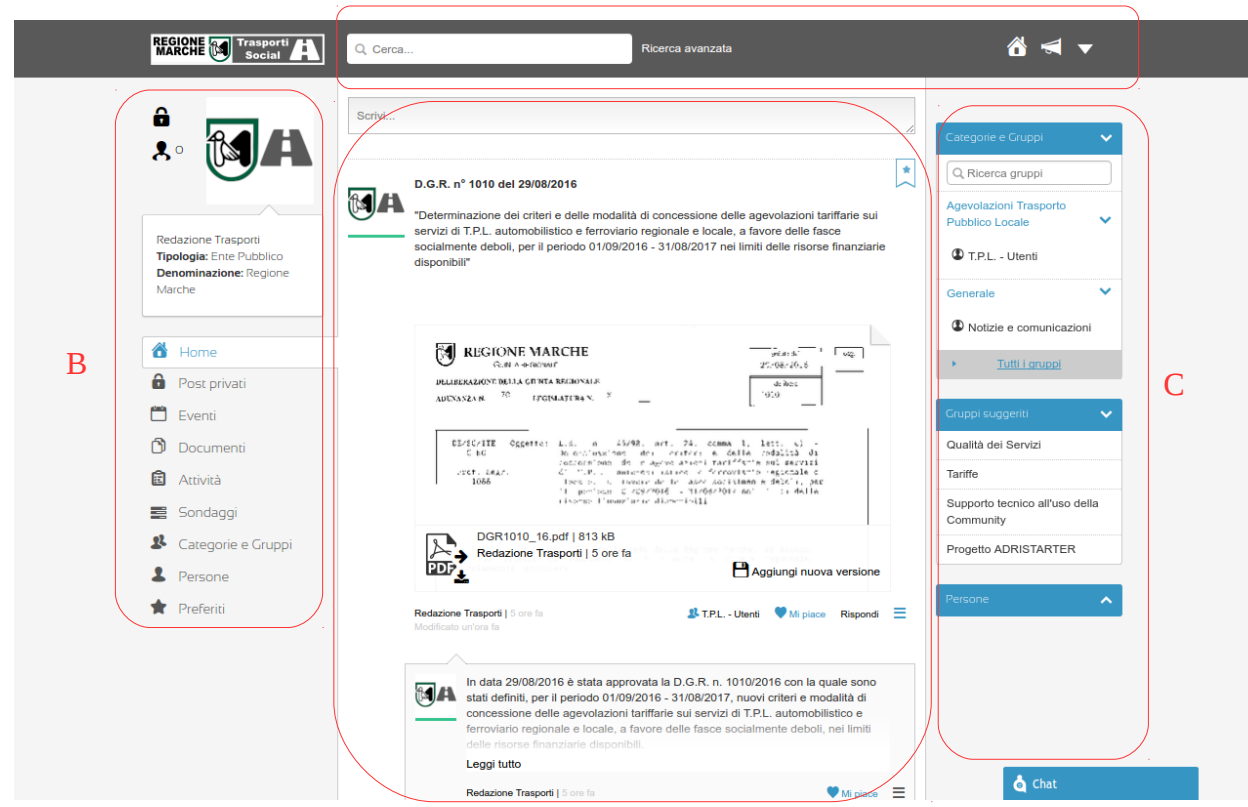

Tutte le funzioni sono organizzate in 4 aree: A) La testata che contiene :

- la barra di ricerca (per cercare dei contenuti all'interno della community)
- l'icona Home (per azzerare eventuali filtri e tornare alla Pagina Iniziale)
- l'icona Notifiche (per visualizzare l'elenco delle ultime notifiche della piattaforma)

D

- l'icona Menu (Profilo, Termini di utilizzo, Teammee Tour, Scarica il Manuale ed Esci) B) Spalla sinistra con le funzioni generali :

- icona messaggi privati (notifica veloce di eventuali messaggi privati ricevuti)
- icona collegamenti (visualizza i propri collegamenti con le persone della community)
- la propria foto (link al proprio profilo)
- collegamenti alle singole funzionalità :
  - Home (per azzerare eventuali filtri e tornare alla Pagina Iniziale)
  - Post Privati (visualizza messaggi privati ricevuti dai propri contatti)
  - Eventi (visualizza gli Eventi)
  - Documenti (visualizza i Documenti)
  - Attività (visualizza le Attività)
  - Sondaggi (visualizza i Sondaggi)
  - Categorie e Gruppi (visualizza tutte le Categorie ed i Gruppi)
  - Persone (visualizza tutte le Persone della community)
  - Preferiti (visualizza i propri contenuti Preferiti)
- C) Spalla destra contenente dei filtri sui contenuti
  - Categorie e Gruppi (elenco dei gruppi a cui si appartiene)
  - Gruppi suggeriti (elenco di eventuali gruppi a cui ci si può iscrivere)
  - Persone (ricerca / elenco delle Persone della community per richiedere un contatto velocemente)

D) Parte centrale che presenta la funzione "Scrivi..." per inserire dei nuovi contenuti e la Live Stream che permette di visualizzare i contenuti a seconda dei filtri impostati.

Completa le funzionalità, l'area chat visibile al piede della pagina, sulla destra.

<u>Per una giuda dettagliata sulle singole funzionalità vi preghiamo di visualizzare il "Manuale in</u> <u>linea" raggiungibile selezionando la voce "Scarica il manuale" dal Menu a tendina presente nella</u> <u>Testata</u>

## **N.B.** :

Vi consigliamo di iscrivervi al Gruppo "Supporto tecnico Community" della Categoria "Generale" all'interno del quale potrete interagire con il personale tecnico che potrà fornirvi suggerimenti e/o dettagli nel caso in cui troviate difficoltà nell'eseguire le operazioni all'interno della Community.